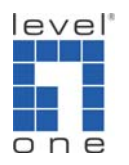

## How to Configure Printer Server using TCP/IP in Windows Vista ?

- 1. Install printer server utility on your PC first.
- 2. Find out the IP of your printer server.

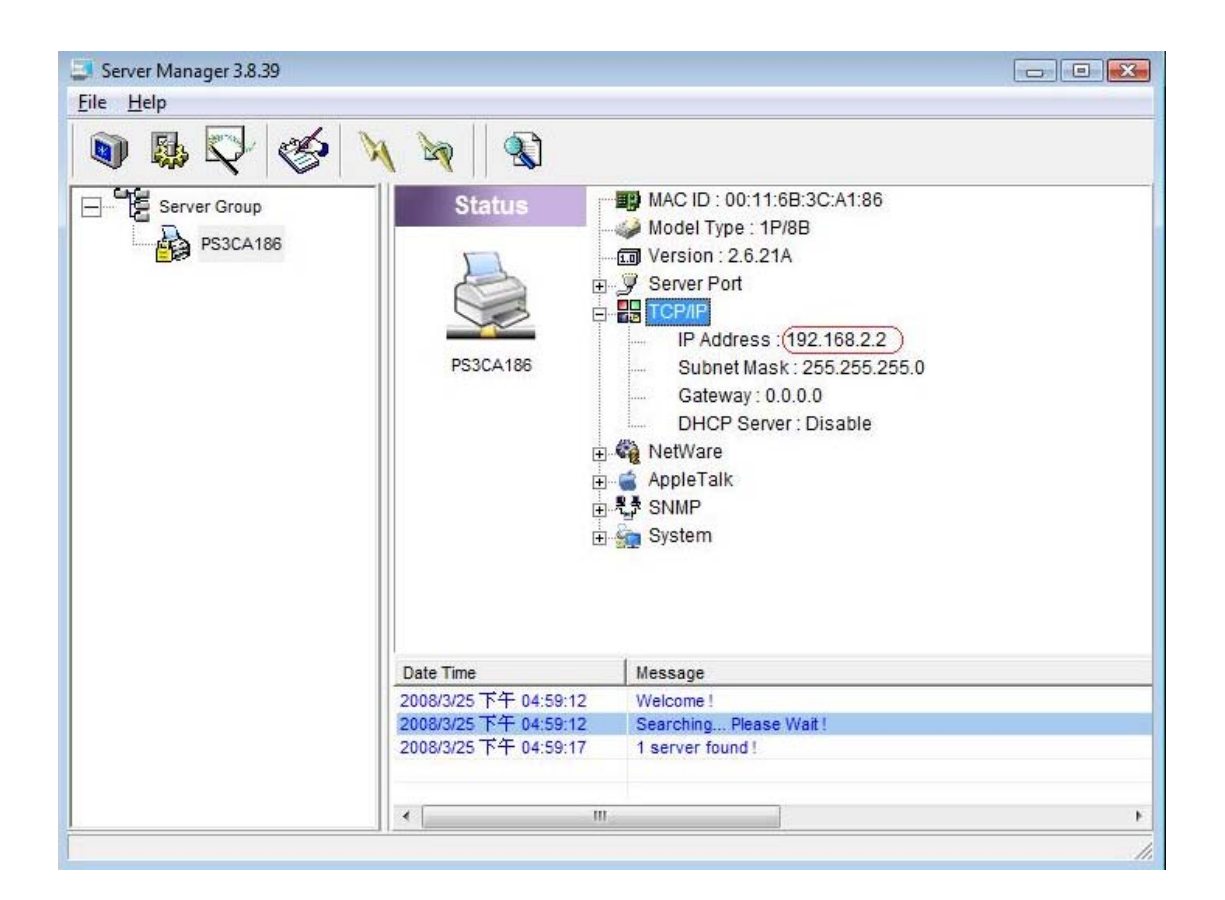

- 3. Go to Printers to add a new printer.
- 4. Add a local printer and follow the snapshots below.

| ou don't have a USB printer. (Windows automatically                |
|--------------------------------------------------------------------|
|                                                                    |
| reless or Bluetooth printer                                        |
| nputer is connected to the network, or that your Blueto<br>red on. |
|                                                                    |
|                                                                    |
|                                                                    |

| 🕝 븕 Add Printer                           |                                                  |                         |
|-------------------------------------------|--------------------------------------------------|-------------------------|
| Choose a printer por                      | rt<br>nnection that allows your computer to exch | ange information with a |
| <ul> <li>Use an existing port:</li> </ul> | LPT1: (Printer Port)                             | •                       |
| Create a new port:                        |                                                  |                         |
| Type of port:                             | Local Port                                       | *                       |
|                                           |                                                  |                         |
|                                           |                                                  |                         |
|                                           |                                                  | Next Cancel             |

| Install the printer                | driver                                                          |                                                                    |                                         |
|------------------------------------|-----------------------------------------------------------------|--------------------------------------------------------------------|-----------------------------------------|
| Select the man<br>disk, click Have | ufacturer and model of your<br>e Disk. If your printer is not l | printer. If your printer came v<br>isted, consult your printer doo | with an installation<br>cumentation for |
| compatible prin                    | ter software.                                                   |                                                                    |                                         |
|                                    |                                                                 |                                                                    |                                         |
| Manufacturer                       | Printers                                                        |                                                                    |                                         |
| Gestetner                          | HP Desk                                                         | Jet 895Cse                                                         | []                                      |
| HP<br>IBM                          | hp deskie                                                       | Jet 895Cxi<br>t 920c                                               |                                         |
| infotec                            | + HP Desk                                                       | Jet 930C/932C/935C                                                 | 2                                       |
| - A MARKAN                         |                                                                 |                                                                    | Have Diele                              |
| This driver is digital             | v signed.                                                       | Windows Update                                                     | nave Disk                               |

Find your printer and select it. If there is no your printer in the list, please install a driver of your printer then you will find your printer in the list

- 5. After you are done adding a printer, right click the printer icon and select "property" then select "ports".
- 6. Clicks add port.

| Color Manag     | gement         | Security               | Device S         | Settings       | Services |
|-----------------|----------------|------------------------|------------------|----------------|----------|
| General Sharing |                | haring                 | Ports Advan      |                | Advanced |
| rint to the fo  | DeskJet 8      | 95Cxi<br>(s). Document | ts will print to | the first free | 9        |
| Port            | Description    | n                      | Printer          |                |          |
| LPT1:           | Printer Por    | t                      | HP DeskJet       | 895Cxi         |          |
| LPT2:           | Printer Por    | t                      |                  |                | E        |
| LPT3:           | Printer Por    | t                      |                  |                | 100      |
| COM1:           | Serial Port    |                        |                  |                |          |
| COM2:           | Serial Port    |                        |                  |                |          |
| COM3:           | Serial Port    |                        |                  |                |          |
|                 | Serial Port    |                        |                  |                |          |
| Add P           | ort            | Delete                 | Port             | Config         | ire Port |
| 70011           | J              | Delete                 | TOIL             | Sounde         | no i on  |
| Enable bio      | directional su | upport                 |                  |                |          |
| Enable pri      | nter pooling   | 108                    |                  |                |          |
|                 |                |                        |                  |                |          |
|                 |                |                        |                  |                |          |

7. Selects Standard TCP/IP Port.

| Printer Ports                                                  |          | ×      |
|----------------------------------------------------------------|----------|--------|
| Available port types:                                          |          |        |
| Local Port<br>PrintServer Network Port<br>Standard TCP/IP Port |          |        |
| New Port Type                                                  | New Port | Cancel |

8. Input your printer server's IP address.

| Add Port<br>For which device do you want | to add a port?     |                              |
|------------------------------------------|--------------------|------------------------------|
| Enter the Printer Name or IP a           | ddress, and a port | name for the desired device. |
| Printer Name or IP <u>A</u> ddress:      | 192.168.2.2        |                              |
| <u>P</u> ort Name:                       | 192.168.2.2        |                              |
|                                          |                    | The printer server IP        |
|                                          |                    |                              |
|                                          |                    |                              |
|                                          |                    |                              |
|                                          |                    | < Back Next > Cancel         |

## 9. After adding port, click configure port

| Color Management    | Security      | Device Settings               | Service   |
|---------------------|---------------|-------------------------------|-----------|
| General             | Sharing       | Ports                         | Advanced  |
| HP DeskJe           | t 895Cxi      | s will print to the first fre | ·e        |
| Port                | Description   | Printer                       |           |
| COM3:               | Serial Port   |                               |           |
| COM4:               | Serial Port   |                               |           |
| FILE:               | Print to File |                               |           |
| 192.168.2.2         | Standard TCP/ | IP Port HP DeskJet (          | 895Cxi 🗧  |
| XPSPort:            | Local Port    | Microsoft XPS                 | S Documer |
| •                   |               |                               | ۱.        |
| Add Port            | Delete        | Port                          | ure Port  |
| , 100 , 01 <u>1</u> |               |                               | are ront  |
|                     | al support    |                               |           |
| Enable printer poo  | ling          |                               |           |
|                     |               |                               |           |
|                     |               |                               |           |

## 10. Please make sure your settings are the same as the snapshot below except IP.

| ort Settings                                                     |         |             |  |     |
|------------------------------------------------------------------|---------|-------------|--|-----|
| ort Name:                                                        | [       | 192 168 2 2 |  |     |
| Printer Name or IP <u>A</u> ddress:<br>Protocol<br>② <u>R</u> aw |         | 192.168.2.2 |  |     |
|                                                                  |         | <u> </u>    |  |     |
| Raw Settings                                                     |         |             |  |     |
| Port <u>N</u> umber:                                             | 515     |             |  |     |
| LPR Settings                                                     |         |             |  |     |
| Queue Name:                                                      | lpt1    |             |  |     |
| LPR Byte Counting                                                | Enabled |             |  |     |
| SNMP Status Enab                                                 | led     |             |  |     |
| Community Name:                                                  | public  |             |  |     |
| SNMP <u>D</u> evice Index:                                       | 1       |             |  |     |
|                                                                  | 2       |             |  | 115 |

You will be able to print through your printer server.